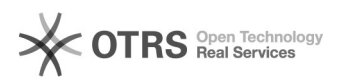

## Manual para acesso ao Geni via CAFe

## 05/07/2025 15:08:18

## Imprimir artigo da FAQ

|                                                                                                    |                                                                                                    |                     |                    | mprinin | al ligo da FAQ |
|----------------------------------------------------------------------------------------------------|----------------------------------------------------------------------------------------------------|---------------------|--------------------|---------|----------------|
| Categoria:                                                                                                    | Comunidade Acadêmica Federada (CAFe)                                                                                                    | Votos:              | 0                  |         |                |
| Estado:                                                                                                    | público (todos)                                                                                                    | Resultado:          | 0.00 %             |         |                |
| Idioma:                                                                                                    | pt_BR                                                                                                    | Última atualização: | Sex 29 Jul 14:21:0 | 07 2016 |                |
|                                                                                                    |                                                                                                    |                     |                    |         |                |
| Palavras-chave                                                                                                    |                                                                                                    |                     |                    |         |                |
| "Geni", "CAFe"                                                                                                    |                                                                                                    |                     |                    |         |                |
|                                                                                                    |                                                                                                    |                     |                    |         |                |
| Sintoma (público)                                                                                                    |                                                                                                    |                     |                    |         |                |
| Não consigo acessar o GE                                                                                                    | NI via CAFe.                                                                                                    |                     |                    |         |                |
|                                                                                                    |                                                                                                    |                     |                    |         |                |
| Problema (público)                                                                                                    |                                                                                                    |                     |                    |         |                |
| Não sei como acessar o G                                                                                                    | ENI via CAFe.                                                                                                    |                     |                    |         |                |
|                                                                                                    |                                                                                                    |                     |                    |         |                |
| Solução (público)                                                                                                    |                                                                                                    |                     |                    |         |                |
| O Global Environment<br>infraestrutura de pesquisa<br>dos Estados Unidos de for<br>disponibiliza um ambiente<br>ensino e pesquisa com mi<br>pesquisas sobre o futuro o<br>compreensão, inovação e<br>a sociedade. O Geni prové<br>Suporte à experimentaçã | for Network Innovations (Geni) é um portal de<br>a patrocinado pela National Science Foundation, órgão<br>nento ao desenvolvimento científico. O portal<br>> laboratorial para redes e sistemas distribuídos para<br>últiplos testbeds. O laboratório virtual possibilita<br>das redes de grande porte, criando oportunidades de<br>transformação das redes globais e suas interações com<br>ê: |                     |                    |         |                |
| compartilhada, heterogên<br>rede, promovendo inovaç<br>e aplicações; Ambientes o<br>geral, catalisando descob                                                                                                    | ea e altamente equipada; Alta programabilidade da<br>ão nas áreas de redes, segurança, tecnologia, serviços<br>:olaborativos para academia, indústria e público em<br>ertas e inovação.                                                                                                    |                     |                    |         |                |
| Para realizar o acesso ao                                                                                                    | Geni realize os seguintes passos:                                                                                                    |                     |                    |         |                |
| Acesse o site[1] www                                                                                                    | .geni.net/, e selecione Use GENI                                                                                                    |                     |                    |         |                |
| Após isso abrirá uma<br>universidade.                                                                                                    | nova janela em que você digitará o nome da                                                                                                    |                     |                    |         |                |
| Informe seu usuário e s<br>UFFS) e clique em "Início                                                                                                    | enha da UFFS(o mesmo usado para demais serviços da<br>de sessão".                                                                                                    |                     |                    |         |                |
| Após isso aparecerá uma<br>com a instituição, seu em<br>deixe selecionado: Pergur<br>este serviço mude. E cliqu                                                                                                    | tela com algumas informações, como qual seu vinculo<br>ail. Nas opções exibidas abaixo recomendamos que<br>nte-me novamente se a informação a ser fornecida para<br>Je em aceitar.                                                                                                    |                     |                    |         |                |
| Na próxima página apare<br>políticas de uso, etc. Marc<br>authorize the GENI Portal                                                                                                    | ce algumas orientações sobre o uso do GENI como as<br>que as opções: l agree to the GENI policies, e l<br>to act on my behalf in GENI. E clique em Activate.                                                                                                    |                     |                    |         |                |
| Após está confirmação vo<br>utilizar seus serviços.                                                                                                    | cê será redirecionado a página do Portal GENI, para                                                                                                    |                     |                    |         |                |
| [1] http://www.geni.net/                                                                                                    |                                                                                                    |                     |                    |         |                |